## Wichtige Shortcuts für Tyros 5 Emanuel Musiker

20.Oktober 2022

www.emanuel-musiker.ch www.tyros5.ch www.psr-s970.ch www.e-meier.ch Was ist ein "Shortcut"? -- > Kurzwahlkombination (Englisches Wort für "Abkürzung, die mit einer Tastenkombination zum Ziel führt".

## Welche Shortcuts brauche ich oft?

## Taste "DIRECT-ACCESS" und danach:

- + EXIT So schliessen Sie mehrere Displayseiten gleichzeitig und gelangen so immer auf die Hauptseite.
- + ACMP = Fingering Steuerung der Begleitautomatik (Fingered-On-Bass, AI-Fingered usw.)
- + SYNTH = Landen Sie im "OUTPUT-LEVEL" und "Compressor"-Bereich. Wichtig: Der Ausgangslevel darf nicht übersteuern. Also nicht in den roten Bereich.
- + PAD = Landen Sie im Equalizer-Bereich. Erst durch drücken von "Edit" sehen Sie die Daten, die verändert werden können.
- + BASS = REVERB, Hallanteil für Left 1-2-3, Right, Song, Style, Multipad, Mik.
- + Intro III Lautstärke Vol. für "RHY1 u RHY2", "Bass" und Begleitinstrumente
- + **REGIST-BANK-SELECT** "-" oder "+" = zeigt die Ansicht mit allen Namen der 8 Registrations-Plätze an und können auch hier neu benannt werden.

+ SYNC-START = Zur Seite "Split-Punkte erstellen"

+ UPPER OCTAVE (+ oder -) = Octave-Einstellung für jeden einzelnen Part: Right 1, 2, 3, Left (Taster oberhalb der 2 Handräder für Pitchbend und Modulation).

+ PEDAL drücken führt zu den Pedaleinstellungen (ein Pedal muss angeschlossen sein i

+ METRONOME führt zu den Detail-Einstellungen des Metronome

| Master EQ       | +WORLD                                                            |
|-----------------|-------------------------------------------------------------------|
| Tempo Freeze    | + Sync/Stop                                                       |
| Master Reverb   | + Bass                                                            |
| Style-Vol.      | + Dance                                                           |
| Vol. für Spuren | +?                                                                |
| FOTO            | + Organ/String/Bass gleichzeitig drücken dann Tyros 5 einschalten |
| Oktave          | + A.Guitar                                                        |
| Reverb          | + Bass                                                            |
| Vers.Nummer     | + Demo                                                            |